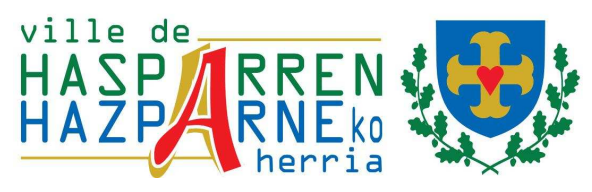

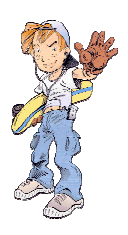

# **Espace** Familles

## Guide d'utilisation à l'usage des familles

#### Pré requis :

L'utilisation de l' «espace familles» est optimisé pour « Mozilla Firefox » version 3.5 et supérieure. En effet, dans certains cas l'utilisation du navigateur « Internet Explorer » par défaut amène, notamment, l'affichage intempestif de fenêtres entre chaque changement de module du portail.

Il vous est donc fortement conseillé d'utiliser «Mozilla Firefox». A défaut, il convient de configurer «Internet Explorer» de la manière suivante : menu outils / option internet/sécurité/personnaliser le niveau/afficher le contenu mixte (le désactiver)

# Comment je me connecte à l'«espace familles» :

Vous pouvez vous connecter à partir du site internet de la ville de Hasparren :

http://www.ville-hasparren.fr

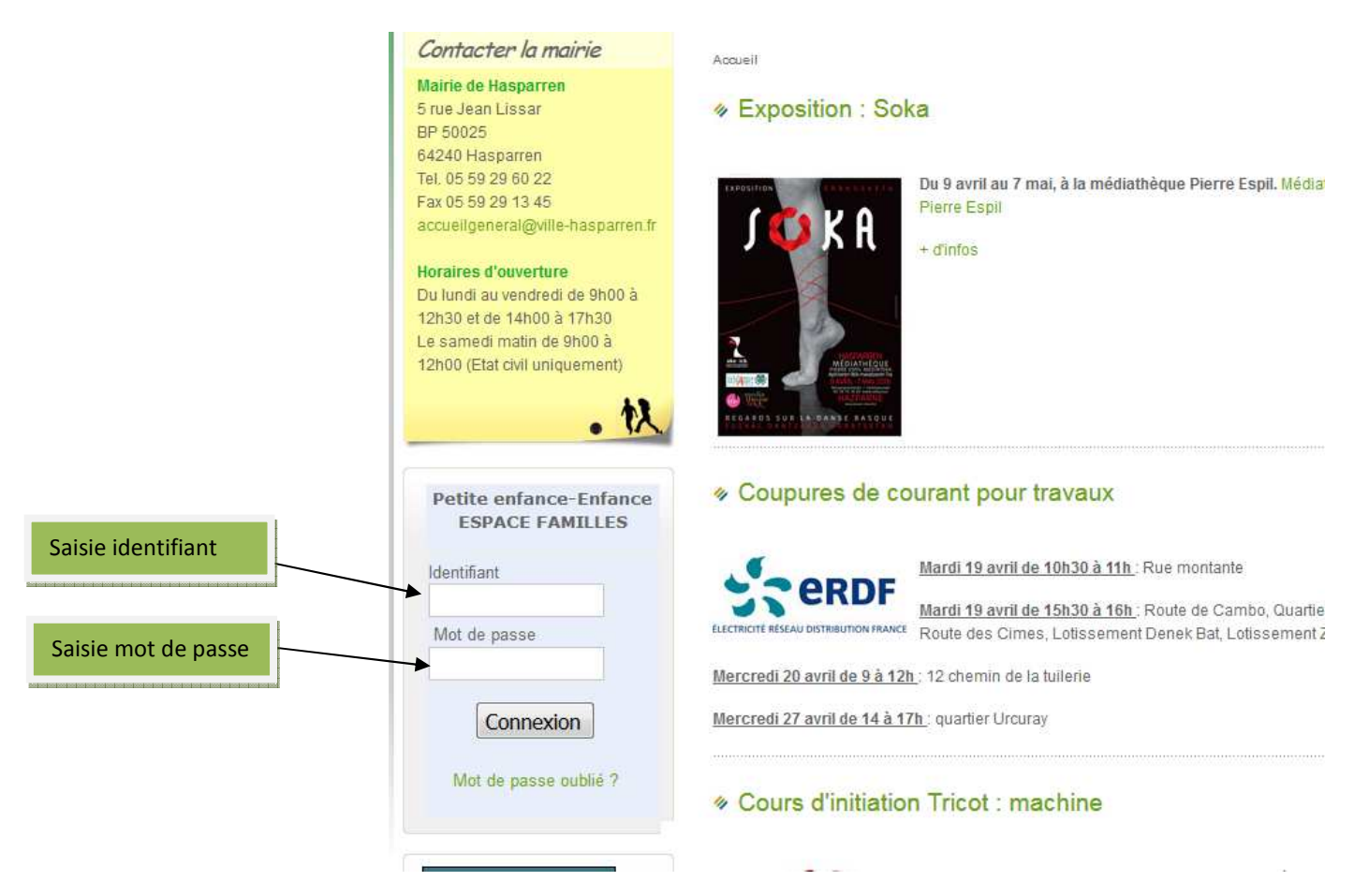

| Page d'accueil :                                                                                                    | Bandeau horizontal<br>Menu principal                                                                                                    |
|----------------------------------------------------------------------------------------------------|----------------------------------------------------------------------------------------------------|
| Votre page d'accueil se présentera ainsi :                                                                                                    |                                                                                                    |
| Echer, Edition Affichage Historique Marque-pages Quilis 2<br>Portal familie × +<br>Thiss/Marmonie scolesoft.net/contal/insciolion.iso                                                                                                    |                                                                                                    |
| C Accuel Pôle emploi ] Sud Oues emploi - Of_ II Portal de l'emploi da… S Lagaette fr lo La une du jour (File-Ac_ / https://harmonie.ecol. E) CAFPRO-<br>Accuel Pôle emploi ] Sud Oues emploi - Of_ II Portal de l'emploi da… S Lagaette fr lo La une du jour (File-Ac_ / https://harmonie.ecol. E) CAFPRO-<br>Accuel Pôle emploi ] Sud Oues emploi - Of_ II Portal de l'emploi da… S Lagaette fr lo La une du jour (File-Ac_ / https://harmonie.ecol. E) CAFPRO-<br>Accuel Pôle emploi ] Sud Oues emploi - Of_ II Portal de l'emploi da… S Lagaette fr lo La une du jour (File-Ac_ / https://harmonie.ecol. E) CAFPRO-<br>Men compte | Allocations Carlo publique Jean Carlo CLOSEL ECONOMIL. © Recherche un petri job Accuel - jeunes.aquita Aquitaine Cap Métiers                                                                                                    |
| Changer met de passe<br>Generation de passe                                                                                                    | теят                                                                                                    |
| Infos/Jocuments                                                                                                    | Opérations en cours A la date du Vendredi 20 Mars 2015                                                                                                    |
| Informations compte                                                                                                    | Factures Impayées<br>ayées à la date du Venderal 20 Mars 2015 :<br>Intro Carlo Licensia<br>OUTO/2015 41.10<br>FACTURES = 41.10<br>TATION DES<br>TURES = 11.10<br>M 01/01/2015 20 Mar / 100<br>M 01/01/2015 20 Mar / 100<br>Mar / 100<br>Mar / 100<br>Ma |
| Menu secondaire                                                                                                    | Accès enfant : Inscription,<br>demande d'absence                                                                                                    |

#### Accès aux informations principales :

Cette page vous permettra d'avoir une vue immédiate sur les informations principales :

Nom du responsable

Adresse, numéros de téléphones, mail

Visualisation des factures sur plusieurs mois

Informations sur les enfants.

Modification du mot de passe :

Vous avez dû recevoir vos identifiant et mot de passe par courrier.

La page d'accueil vous permettra également de modifier, si vous le souhaitez, votre mot de passe en cliquant sur cette icône :

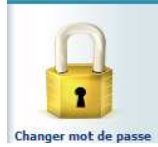

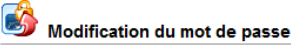

|                      | Saisissez votre login, votr<br>Puis cliquez.<br>Le nouveau mot de pas<br>dont 1 masjuscule, 1 m | e mot de passe et le nouveau mot de passe.<br>see doit contenir au moins 8 caractères<br>ninuscule, 1 chiffre |
|----------------------|-------------------------------------------------------------------------------------------------|----------------------------------------------------------------------------------------------------|
| Mot de passe actuel  | login                                                                                           | 642404005128                                                                                                  |
|                      | Nouveau Mot de passe                                                                            |                                                                                                    |
| Nouveau mot de passe | Retapez le nouveau Mo<br>passe                                                                  | t de                                                                                                    |
|                      |                                                                                                 | 🐼 ок                                                                                                    |

En cas d'oubli de votre mot de passe, vous pouvez à partir de la page d'authentification, cliquer sur « Mot de passe oublié ».

Un mail vous sera alors transmis avec vos identifiants.

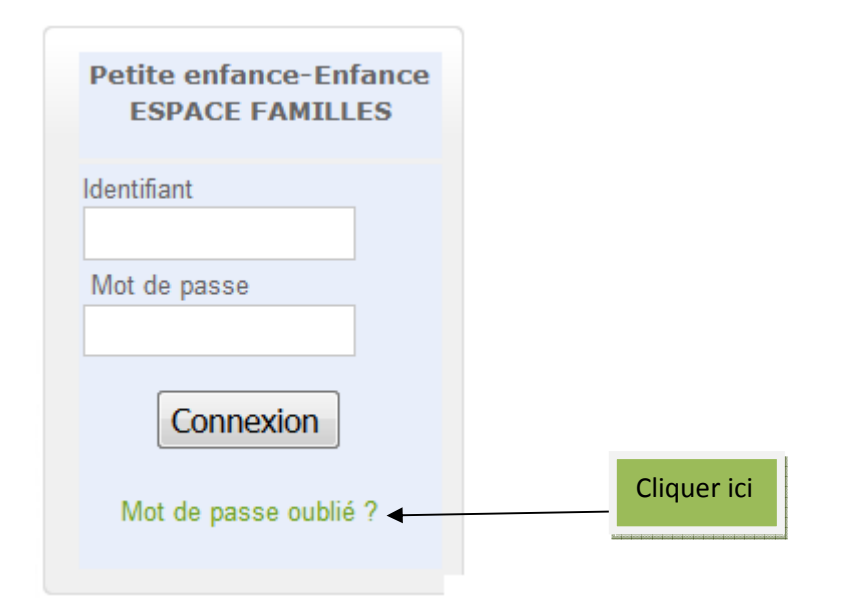

## Comment réserver une place pour mon enfant ?

L'accès peut s'effectuer de plusieurs manières :

A partir de la page principale en cliquant sur le lien d'un enfant :

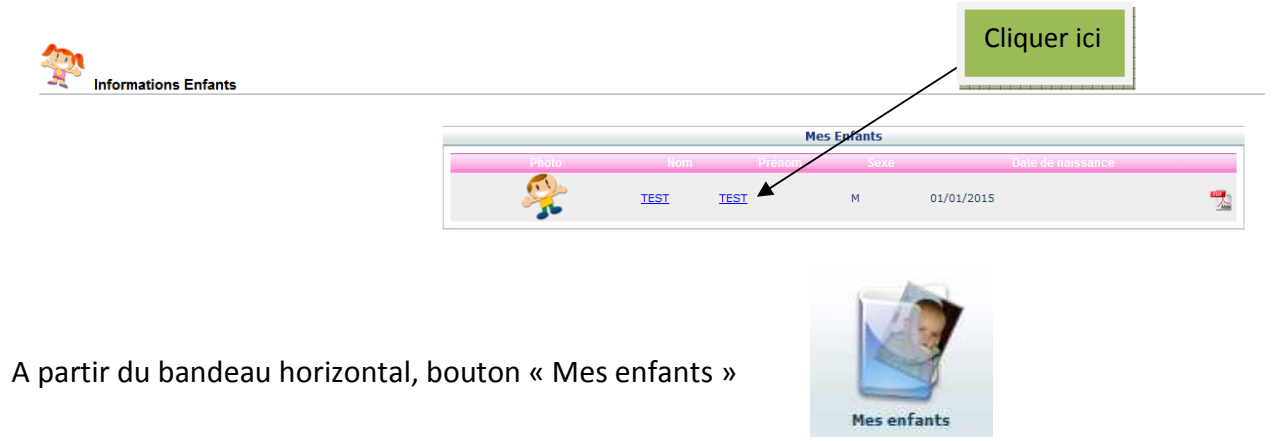

Ville de Hasparren - Service Jeunesse – Portail famille Guide d'utilisation à l'usage des familles – Avril 2016

En cliquant sur le nom de votre enfant, vous arriverez alors sur l'écran ci-dessous :

| 😤 TEST TEST                                                                                                    |                                                                                                    |          |          |                |      |     |      |      |                                                                                              |              |     |            |              |      |       | _     |        |                    | Response           | Dé                | cla            | ire    | r u             | ne                          | ab                            | ser                 | າດຄ                   | 2                         | and the strength of the strength of the streng |                     |                            | ?                         |
|----------------------------------------------------------------------------------------------------|----------------------------------------------------------------------------------------------------|----------|----------|----------------|------|-----|------|------|----------------------------------------------------------------------------------------------|--------------|-----|------------|--------------|------|-------|-------|--------|--------------------|--------------------|-------------------|----------------|--------|-----------------|-----------------------------|-------------------------------|---------------------|-----------------------|---------------------------|----------------------------------------------------------------------------------------------------|---------------------|----------------------------|---------------------------|
|                                                                                                    |                                                                                                    |          |          |                |      |     |      | Décl | larer ur                                                                                     | ne abser     | nce | _          | _            |      |       |       |        |                    |                    |                   |                |        |                 |                             |                               |                     |                       |                           |                                                                                                    |                     |                            |                           |
|                                                                                                    | Mon enfant                                                                                                    |          |          |                |      |     |      |      |                                                                                              |              |     |            |              |      |       |       |        |                    |                    |                   |                |        |                 |                             |                               |                     |                       |                           |                                                                                                    |                     |                            |                           |
|                                                                                                    | Nom : TEST<br>Date de Naissance : 01/01/2015 - 2 mois<br>Scolanté : Ecole Elementaire - CE2<br>Nom du Responsable : TEST TEST |          |          |                |      |     |      |      | Prénom: TEST<br>Lieu de naissance: TESTVILLE<br>Prélèvement: Non<br>N° Famille: 642404005128 |              |     |            |              |      |       |       |        |                    |                    |                   |                |        |                 |                             |                               |                     |                       |                           |                                                                                                    |                     |                            |                           |
| 9 Agenda         Inscriptions en cours           Cliquer droit sur un champ [] ou [] pour demander une réservation                                                                                                    | ou une absence                                                                                                    |          |          |                |      |     |      |      |                                                                                              |              | Ré  | servé      | Erreu        | ur ( | Congé | He    | ure ho | rs cont<br>ervatio | rat Rég<br>n en co | pulier<br>ours de | Ferr<br>traite | meture | Ab<br>X Re<br>P | osent l<br>éserva<br>Petite | facturé<br>ation re<br>s vaca | De<br>fusée<br>nces | emand<br>() A<br>G Gr | e en a<br>Absenc<br>andes | ittente<br>e en co<br>vacan                                                                                                    | Ab<br>ours d<br>ces | sent e<br>e trait<br>F Jou | xcusé<br>ement<br>r férié |
| Structure                                                                                                    | Responsable                                                                                                    | Di       | Lu       | Ma             | Me   | Je  | Ve   | Sa   | Di                                                                                           | s 2015<br>Lu | Ma  | Me         | Je           | Ve   | Sa    | Di    | Lu     | Ма                 | Me                 | Je                | Ve             | Sa     | Di              | Lu                          | Ma                            | Me                  | Je                    | Ve                        | Sa                                                                                                    | Di                  | Lu                         | Ма                        |
| ALSH JOSTA LEKU                                                                                                    | TECT TECT                                                                                                    | 01       | 02       | 03             | 04   | 05  | 06   | 07   | 08                                                                                           | 09           | 10  | 11         | 12           | 13   | 14    | 15    | 16     | 17                 | 18                 | 19                | 20             | 21     | 22              | 23                          | 24                            | 25                  | 26                    | 27                        | 28                                                                                                    | 29                  | 30                         | 31                        |
| Demi journée MERCREDI après midi ALSH JOSTA LEKU                                                                                                    |                                                                                                    |          |          |                |      |     |      |      |                                                                                              |              |     |            |              |      |       |       |        |                    | -                  |                   |                |        |                 |                             |                               |                     |                       |                           |                                                                                                    |                     |                            |                           |
| DEMI JOURNEE MERCREDI AVEC REPAS                                                                                                    |                                                                                                    |          |          |                |      |     |      |      |                                                                                              |              |     | -          |              |      |       |       |        |                    |                    |                   |                |        |                 |                             |                               | _                   |                       |                           |                                                                                                    |                     | _                          |                           |
| Demi journée VACANCES après midi -                                                                                                    | ESTTEST                                                                                                    | -        |          |                |      | 7 7 |      |      |                                                                                              |              |     |            |              | _    |       |       |        | _                  | -                  | _                 | -              |        |                 | _                           | -                             |                     | _                     |                           |                                                                                                    |                     |                            |                           |
| Demi journée VACANCES matin - T                                                                                                    | EST TEST                                                                                                    | -        |          |                |      |     | _    |      |                                                                                              |              |     |            | -            | _    |       | _     | _      | _                  | -                  | _                 | -              |        | - 21            | _                           |                               |                     |                       |                           |                                                                                                    | _                   |                            |                           |
| Journée Cache Cach | EST TEST                                                                                                    |          |          |                |      |     |      |      |                                                                                              |              |     |            |              |      |       |       |        | _                  | _                  | _                 |                |        |                 | _                           |                               |                     |                       |                           |                                                                                                    |                     |                            |                           |
| ACCUEIL PERI APRES MIDI                                                                                                    | EST TEST                                                                                                    | Ρ        |          |                |      |     |      |      |                                                                                              |              |     |            | _            |      |       |       |        |                    | _                  |                   |                |        | _               | _                           |                               |                     |                       |                           |                                                                                                    |                     |                            |                           |
| Ecole Elementaire<br>ACCUEIL PERI MATIN                                                                                                    | EST TEST                                                                                                    | Ρ        |          |                |      |     |      |      |                                                                                              |              |     |            |              |      |       |       |        |                    |                    |                   |                |        |                 |                             |                               |                     |                       |                           |                                                                                                    |                     |                            |                           |
| Ecole Elementaire<br>RESTAURATION T                                                                                                    | EST TEST                                                                                                    | Р        |          |                |      |     |      |      |                                                                                              |              |     |            |              |      |       |       |        |                    |                    |                   |                |        |                 |                             |                               |                     |                       |                           |                                                                                                    |                     |                            |                           |
| Groupes                                                                                                    | roit pour                                                                                                    | r d      | em       | ian            | der  | un  | ne r | rés  | er                                                                                           | vati         | ion | οι         | ı ur         | าย   | abs   | ser   | nce    |                    |                    |                   |                | itio   | - Dábi          | *                           |                               |                     |                       |                           | Doto 7                                                                                                    | 4.95                |                            | 20                        |
|                                                                                                    | and and the property of a second second                                                                                       | _ opedie | - secola |                |      |     | <    |      | - Footio                                                                                     |              |     | - specific | - opcorption |      |       |       |        |                    |                    |                   |                |        |                 |                             |                               |                     |                       |                           |                                                                                                    |                     |                            |                           |
| ACCUEIL PERI APRES MIDI<br>Ecole Elementaire                                                                                                    |                                                                                                    |          | TE       | EST 1<br>EST 1 | TEST |     |      |      | P                                                                                            |              |     | -          |              |      | _     |       |        | -                  |                    |                   | -              |        |                 | +                           |                               |                     | +                     |                           |                                                                                                    |                     |                            |                           |
| Ecole Elementaire<br>RESTAURATION                                                                                                    |                                                                                                    |          | TE       | EST 1          | TEST |     |      |      | P                                                                                            | _            | Der | man        | de de        | Ré   | serva | ation |        | 1                  |                    |                   |                |        |                 |                             |                               |                     |                       |                           |                                                                                                    |                     |                            |                           |

La demande de réservation est soumise à accord du service municipal.

#### Comment envoyer un message à la Collectivité ?

Dans le bandeau horizontal, se rendre sur la boîte de réception

Puis, cliquer sur « Nous contacter »

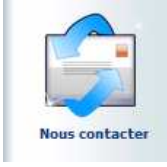

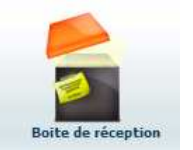

Vous pouvez rédiger le message puis cliquer sur le bouton envoyer.